## How to Access the CITI Courses

**Step 1:** Open a Web browser and go to <u>http://my.gradsch.wisc.edu/citi</u> or follow the "Log in to start the training" link from the "Training for Effort Certifiers" page.

Step 2: After arriving at the webpage in Step 1, click the Log in to CITI button and log in.

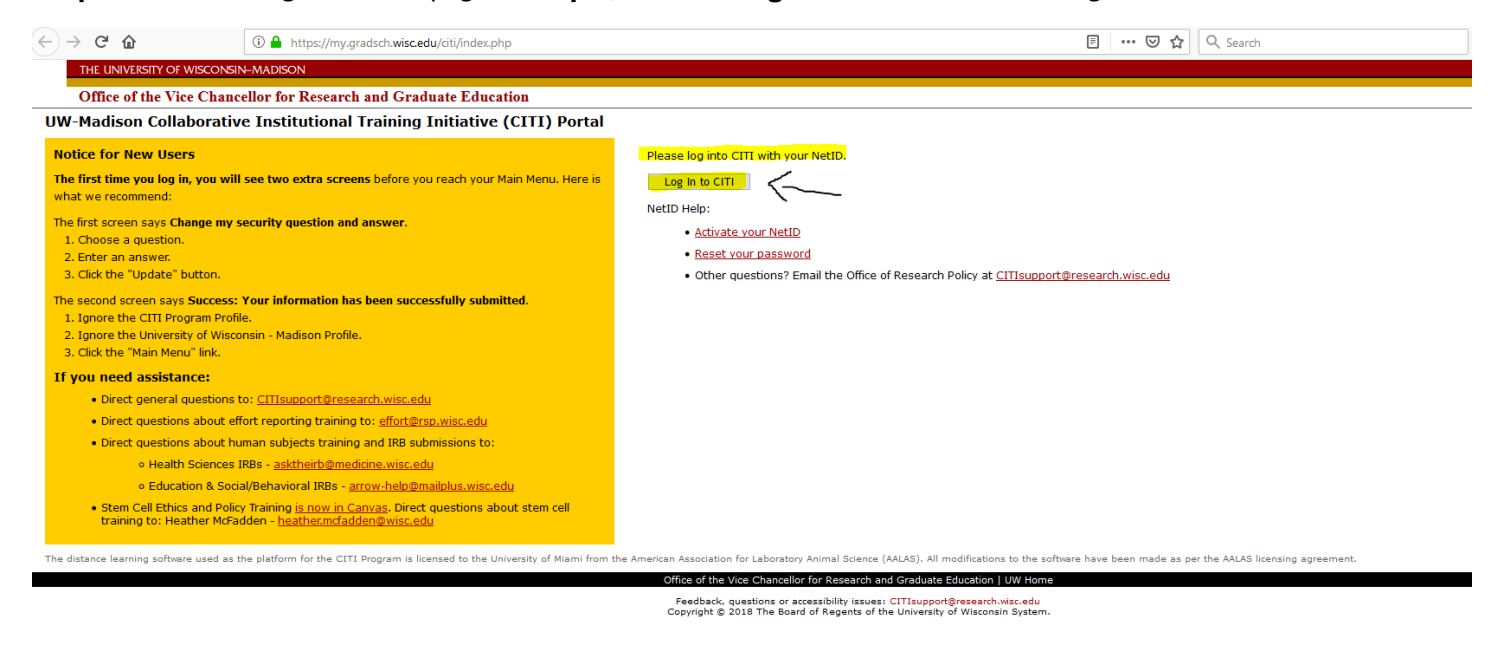

--

Step 3: Go to "Courses" and click on "View Courses" next to University of Wisconsin – Madison

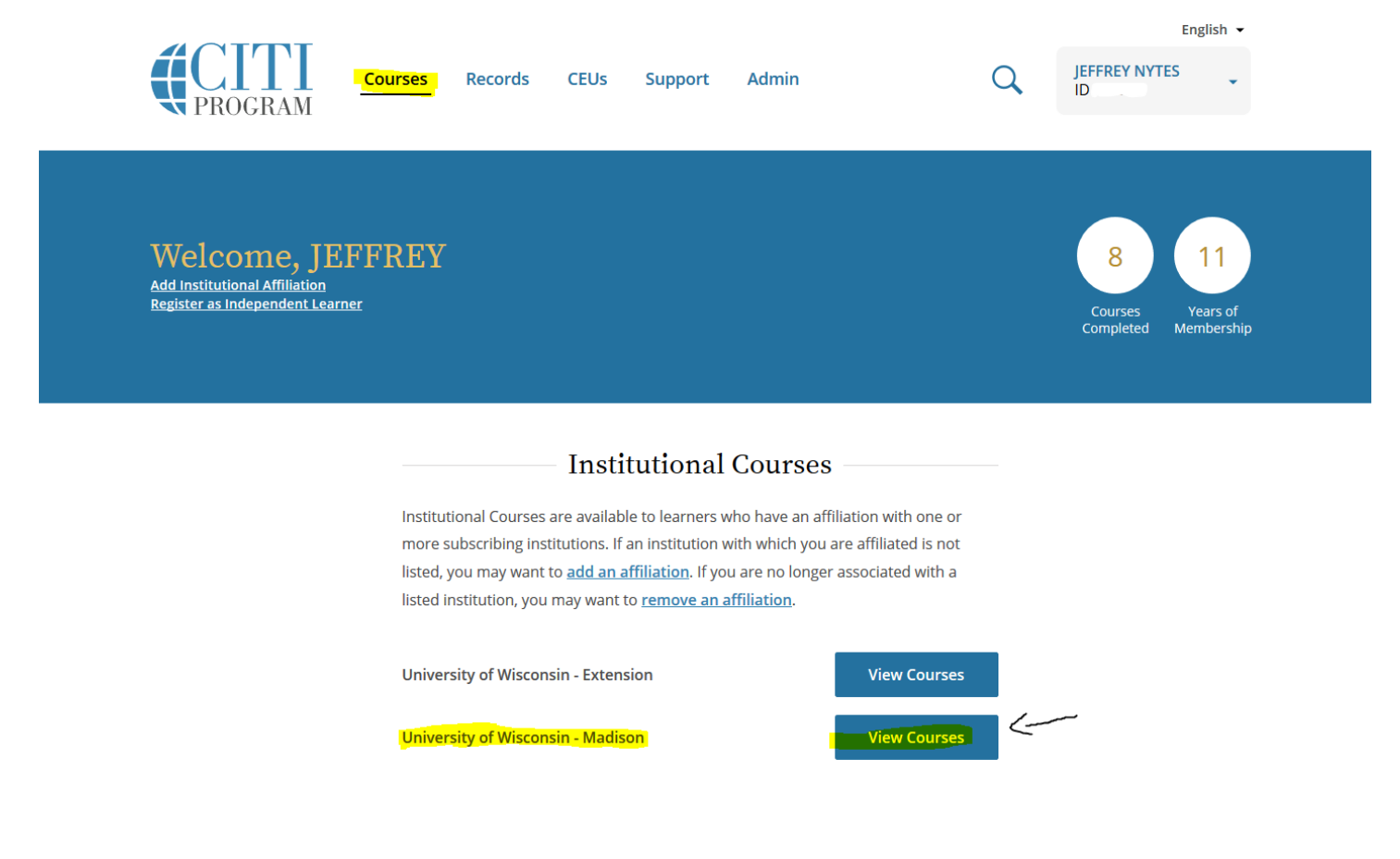

**Step 4:** Enroll in "The Basics of Effort Reporting" course. Scroll down to "Learner Tools for University of Wisconsin – Madison" and click on "Add a Course"

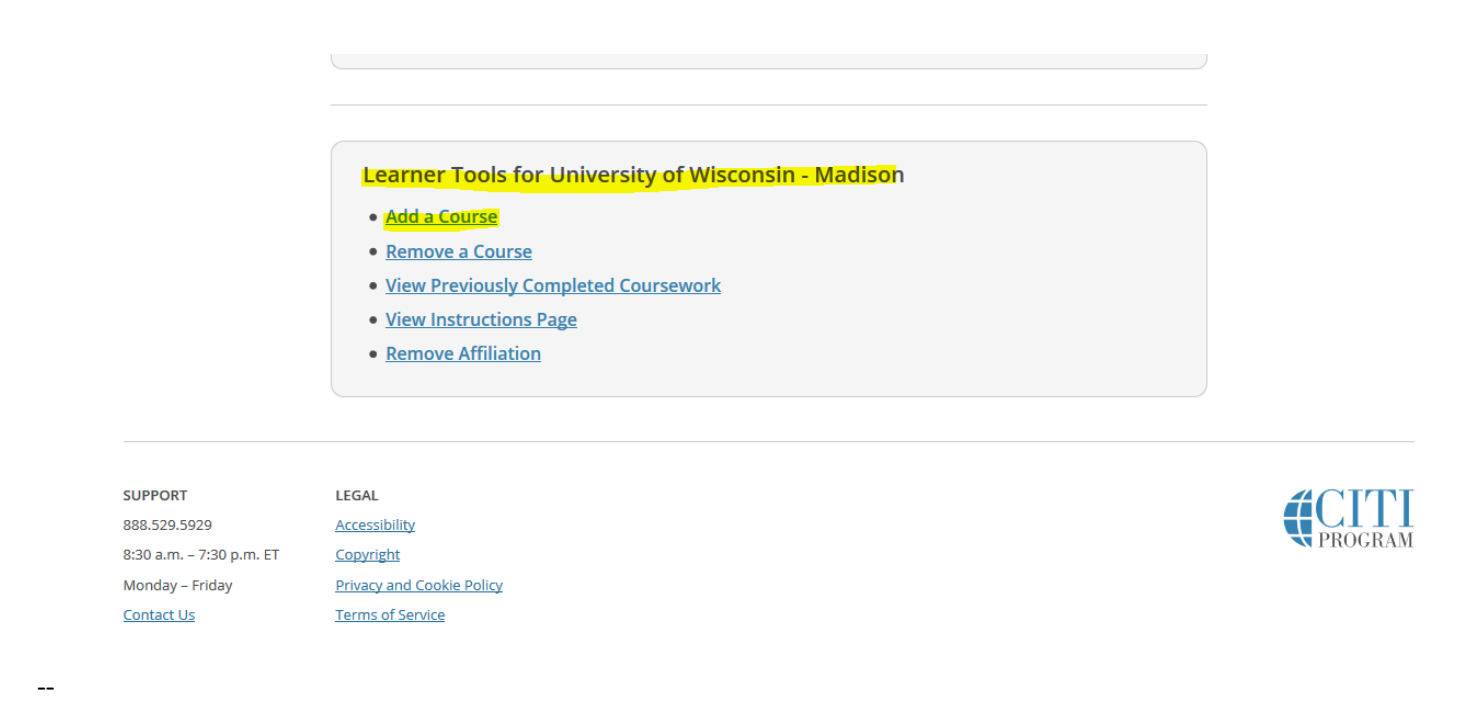

**Step 4:** Select one of "The Basics of Effort Reporting" courses and click submit. The course should now show up in your course list home page.

|                                                                                             | Select Curriculum<br>University of Wisconsin - Madison                                                                                                    |  |
|---------------------------------------------------------------------------------------------|----------------------------------------------------------------------------------------------------|--|
|                                                                                             | Please choose the course(s) you wish add to your account (Main Menu). Please read<br>the instructions within the sections below to ensure you are adding the appropriate<br>course to your account. |  |
|                                                                                             | View instructions page. Question 1 Effort Reporting Faculty, academic staff, and principal investigators with effort on                                                                             |  |
|                                                                                             | sponsored projects – select one of the following: The Basics of Effort Reporting The Basics of Effort Reporting for the School of Medicine and Public Health                                        |  |
|                                                                                             | Question 2                                                                                                    |  |
|                                                                                             | Submit                                                                                                    |  |
| SUPPORT<br>888.529.5929<br>8:30 a.m. – 7:30 p.m. ET<br>Monday – Friday<br><u>Contact Us</u> | LEGAL<br>Accessibility<br>Copyright<br>Privacy and Cookie Policy<br>Terms of Service                                                                                                    |  |